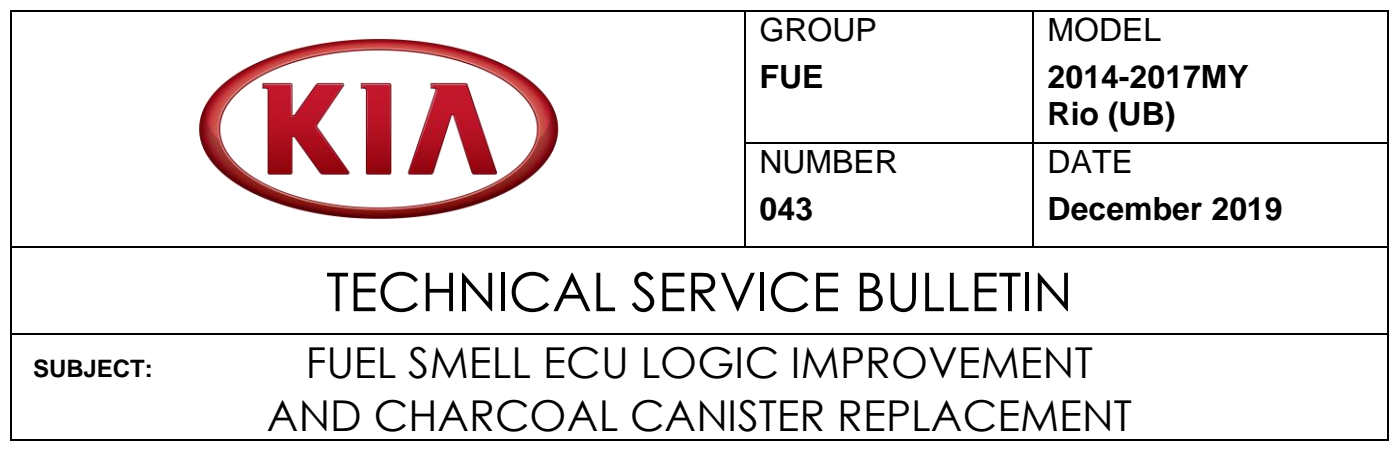

This bulletin provides the procedure to improve the logic of the Engine Control Unit (ECU) and replace the evaporative system charcoal canister on some 2014-2017MY Rio (UB) vehicles with Gamma 1.6 GDI engines, produced from September 17, 2013 through March 31, 2017, which may exhibit fuel smell <u>due to insufficient fuel purge under certain driving conditions</u>. To correct this concern, apply the improved logic to the ECU using the KDS ECU Upgrade function and replace the charcoal canister as described in this bulletin. For confirmation that the latest reflash has been applied to a vehicle you are working on, verify the ROM ID using the table on pages 3 and 4 of this bulletin.

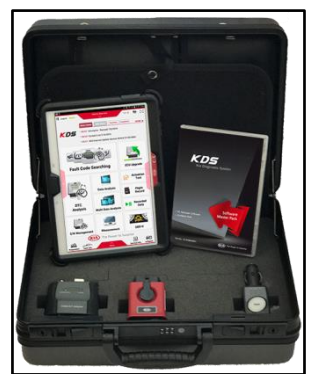

Kia Diagnostic System (KDS)

| File Under: <fuel></fuel>       |                 |                     |                 |  |  |  |  |
|---------------------------------|-----------------|---------------------|-----------------|--|--|--|--|
| Circulate To: 🛛 General Manager |                 | I Service Manager   | 🛛 Parts Manager |  |  |  |  |
| Service Advisor                 | s 🛛 Technicians | 🛛 Body Shop Manager | ☐ Fleet Repair  |  |  |  |  |

### Page 2 of 9

SUBJECT:

## FUEL SMELL ECU LOGIC IMPROVEMENT AND CHARCOAL CANISTER REPLACEMENT

## **Evaporative System Canister Replacement Procedure:**

 Remove the charcoal canister by referring to the "Emission Control System → Evaporative Emission Control System → Canister → Repair procedures" chapter in the applicable Shop manual on KGIS.

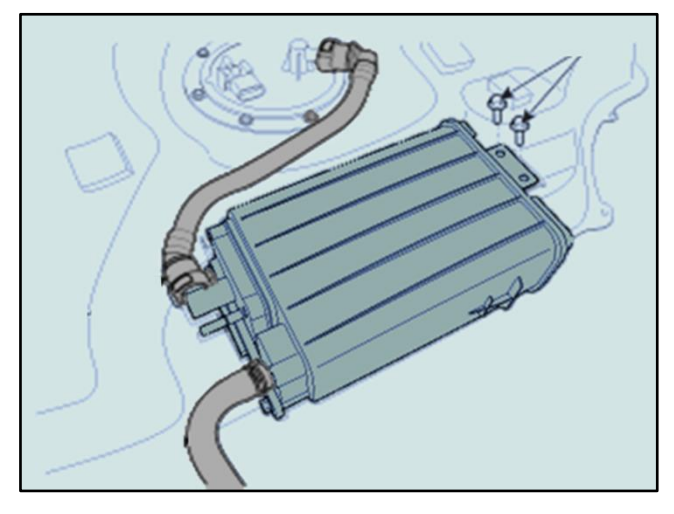

## ECU Upgrade Procedure:

To correct this condition, the ECU should be reprogrammed using the KDS download, as described in this bulletin.

**Upgrade Event Name** 

440. UB Gamma 1.6 GDI Fuel Canister Operation Logic Improvement

# **\*** NOTICE

- A fully charged battery is necessary before ECU upgrade can take place. It is recommended that the Midtronics GR8-1299 be used in ECU mode during reflashing or the use of a fully charged jump starter box.
- DO NOT connect any other battery charger to the vehicle during ECU upgrade.
- Ensure the KDS or GDS is sufficiently charged prior to reflash.
- All ECU upgrades must be done with the ignition key in the 'ON' position.
- Be careful not to disconnect the VCI-II connected to the vehicle during the ECU upgrade procedure.
- DO NOT start the engine during ECU upgrade.
- Do NOT turn the ignition key 'OFF' or interrupt the power supply during ECU upgrade.
- When the ECU upgrade is completed, turn the ignition 'OFF' and wait 10 seconds before starting the engine.
- ONLY use approved ECU upgrade software designated for the correct model and model year.

## FUEL SMELL ECU LOGIC IMPROVEMENT AND CHARCOAL CANISTER REPLACEMENT

# **\*** NOTICE

Before attempting an ECU upgrade on any Kia model, make sure to first determine whether the particular model is equipped with an immobilizer security system. Failure to follow proper procedures may cause the PCM to become inoperative after the upgrade and any claims associated with this repair may be subject to chargeback.

### **ROM ID INFORMATION TABLE:** Upgrade Event #440

| Model    | тм       | IMMO      | 190   |                                           | ROI                                                                                                    | OM ID            |  |
|----------|----------|-----------|-------|-------------------------------------------|----------------------------------------------------------------------------------------------------|------------------|--|
| WOUEI    | 1 191    |           | 130   | ECO P/NO.                                 | Previous                                                                                                    | New              |  |
| Rio (UB) | МТ       | No        | Na    | 39110-2BDL0<br>39110-2BDN0<br>39110-2BDR0 | GGUB-ENU6ES00600<br>GGUB-ENU6ES01600<br>GGUB-ENU6EF01600<br>GGUB-ENU6EF02600<br>GGUB-ENU6EF03600<br>GGUB-ENU6EF04600<br>GGUB-ENU6EF05600 | GGUB-ENU6EF06600 |  |
| 14MY     |          | Yes       | NO    | 39110-2BDP0                               | GGUB-ENU6FS00600<br>GGUB-ENU6FS01600<br>GGUB-ENU6FF01600<br>GGUB-ENU6FF02600<br>GGUB-ENU6FF03600<br>GGUB-ENU6FF04600<br>GGUB-ENU6FF05600 | GGUB-ENU6FF06600 |  |
|          | Rio (UB) | No<br>Yes | Na    | 39110-2BDL5<br>39110-2BDA7<br>39110-2BDR5 | GGUB-ENU6PS00C00<br>GGUB-ENU6PS01C00<br>GGUB-ENU6PF01C00<br>GGUB-ENU6PF02C00<br>GGUB-ENU6PF03C00<br>GGUB-ENU6PF04C00<br>GGUB-ENU6PF05C00 | GGUB-ENU6PF06C00 |  |
| Rio (UB) |          |           | - No  | 39110-2BDM5<br>39110-2BDB7<br>39110-2BDS5 | GGUB-ENU6QS00C00<br>GGUB-ENU6QS01C00<br>GGUB-ENU6QF01C00<br>GGUB-ENU6QF02C00<br>GGUB-ENU6QF03C00<br>GGUB-ENU6QF04C00<br>GGUB-ENU6QF05C00 | GGUB-ENU6QF06C00 |  |
| 14MY     |          | No        | Vac   | 39110-2BDL8<br>39110-2BDC7<br>39110-2BDR6 | GIUB-ENU6PS00C00<br>GIUB-ENU6PS01C00<br>GIUB-ENU6PF01C00<br>GIUB-ENU6PF02C00<br>GIUB-ENU6PF03C00<br>GIUB-ENU6PF04C00<br>GIUB-ENU6PF05C00 | GIUB-ENU6PF06C00 |  |
|          |          | Yes       | Yes - | 39110-2BDM8                               | GIUB-ENU6QS00C00<br>GIUB-ENU6QS01C00<br>GIUB-ENU6QF01C00<br>GIUB-ENU6QF02C00<br>GIUB-ENU6QF03C00<br>GIUB-ENU6QF04C00<br>GIUB-ENU6QF05C00 | GIUB-ENU6QF06C00 |  |

TSB: FUE043 Rio (UB) December 2019

Page 4 of 9

# FUEL SMELL ECU LOGIC IMPROVEMENT AND CHARCOAL CANISTER REPLACEMENT

| Model               | тм    | IMMO     | 180  |                            | RO                                                                                                    | MID              |
|---------------------|-------|----------|------|----------------------------|----------------------------------------------------------------------------------------------------|------------------|
| Woder               | 1 191 |          | 130  | ECO F/NO.                  | Previous                                                                                                    | New              |
| Rio (UB)<br>15MY    | МТ    | No       | No   | 39110-2BDT0                | GGUB-FNU6ES00600<br>GGUB-FNU6ES01600<br>GGUB-FNU6ES02600<br>GGUB-FNU6EF02600<br>GGUB-FNU6EF03600<br>GGUB-FNU6EF04600<br>GGUB-FNU6EF05600<br>GGUB-FNU6EF06600 | GGUB-FNU6EF07600 |
|                     |       | No       | No   | 39110-2BDT6<br>39110-2BDT2 | GGUB-FNU6PS00C00<br>GGUB-FNU6PS01C00<br>GGUB-FNU6PF01C00<br>GGUB-FNU6PF02C00<br>GGUB-FNU6PF03C00<br>GGUB-FNU6PF04C00<br>GGUB-FNU6PF05C00                     | GGUB-FNU6PF06C00 |
| Rio (UB)<br>15MY AT | AT    | Yes      | - No | 39110-2BDT7<br>39110-2BDT3 | GGUB-FNU6QS00C00<br>GGUB-FNU6QS01C00<br>GGUB-FNU6QF01C00<br>GGUB-FNU6QF02C00<br>GGUB-FNU6QF03C00<br>GGUB-FNU6QF04C00<br>GGUB-FNU6QF05C00                     | GGUB-FNU6QF06C00 |
|                     |       | No       | Yes  | 39110-2BDT8<br>39110-2BDT4 | GIUB-FNU6PS00C00<br>GIUB-FNU6PS01C00<br>GIUB-FNU6PF01C00<br>GIUB-FNU6PF02C00<br>GIUB-FNU6PF03C00<br>GIUB-FNU6PF04C00<br>GIUB-FNU6PF05C00                     | GIUB-FNU6PF06C00 |
|                     | МТ    | No       | No   | 39114-2BVD0                | GGUB-GNU6ES00600<br>GGUB-GNU6ES01600<br>GGUB-GNU6EF01600<br>GGUB-GNU6ES03600                                                                                 | GGUB-GNU6EF03600 |
| Rio (UB)            |       | No       | NO   | 39110-2BVF0                | GGUB-GNU6PS00C00<br>GGUB-GNU6PS01C00<br>GGUB-GNU6PF01C00<br>GGUB-GNU6PS03C00                                                                                 | GGUB-GNU6PF03C00 |
| 16-17MY             | AT    | AT No Ye | Yes  | 39110-2BVE0                | GGUB-GNU6QS00C00<br>GGUB-GNU6QS01C00<br>GGUB-GNU6QF01C00<br>GGUB-GNU6QS03C00                                                                                 | GGUB-GNU6QF03C00 |
|                     |       | Yes      | No   | 39110-2BVH0                | GIUB-GNU6PS00C00<br>GIUB-GNU6PS01C00<br>GIUB-GNU6PF01C00<br>GIUB-GNU6PS03C00                                                                                 | GIUB-GNU6PF03C00 |

To verify the vehicle is affected, be sure to check the Calibration Identification of the vehicle's ECM ROM ID and reference the Information Table as necessary.

SUBJECT:

## FUEL SMELL ECU LOGIC IMPROVEMENT AND CHARCOAL CANISTER REPLACEMENT

# **\*** NOTICE

Prior to performing the ECU upgrade, be sure to check that the KDS is fully charged.

Logout

HOME Online

1. Connect the VCI-II to the OBD-II connector, located under the driver's side of the instrument panel.

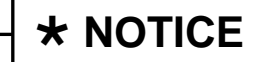

The ECU upgrade function on KDS operates wirelessly. It is not necessary to perform the upgrade via USB cable.

2. With the ignition ON, turn ON the KDS tablet. Select **KDS** from the home screen.

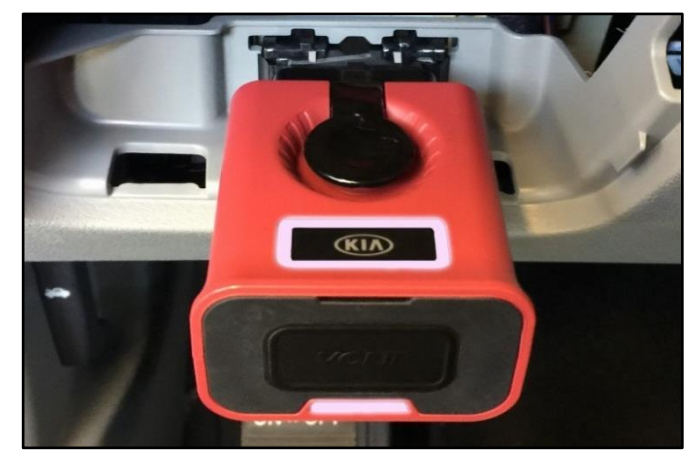

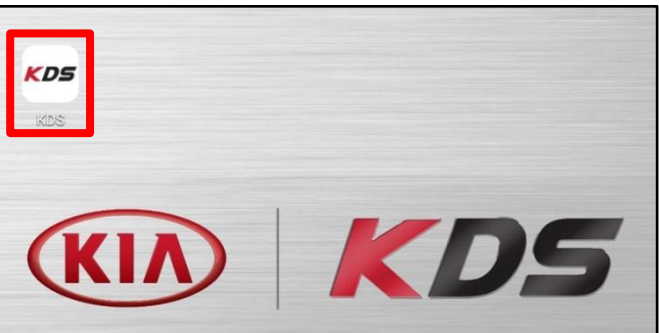

Vehicle Selection

XQ

08/22 Acronyms

VCI \$

VCI 🙃

Techline Feedback

ised 7/8/2016

🐶 🖂

🖲 🔂

AUTO VIN  $\mathbf{P}$ 

Ó

3. Confirm communication with VCI (A) and then configure the vehicle (B) using the **AUTO VIN** (C) feature.

4. Select ECU Upgrade.

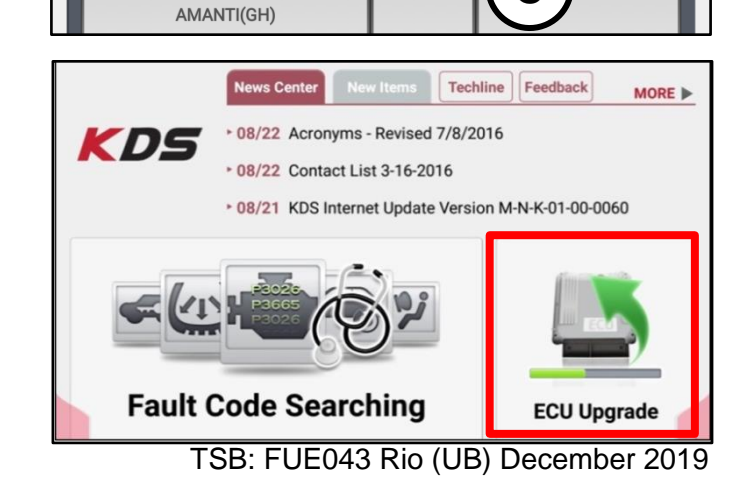

### Page 6 of 9

SUBJECT:

# FUEL SMELL ECU LOGIC IMPROVEMENT AND CHARCOAL CANISTER REPLACEMENT

5. The KDS will check the server for recently uploaded Events and then automatically download **Upgrade Event #440.** 

# **\*** NOTICE

The vehicle must be identified in Vehicle Selection to download an Event for that vehicle.

6. Select Auto Mode.

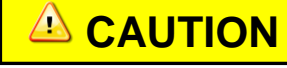

Do NOT attempt to perform a Manual Mode upgrade <u>UNLESS</u> <u>Auto Mode fails</u>. Always follow the instructions given on the KDS in either Auto or Manual mode.

7. Select the **ENGINE** system under the System selection menu.

Touch **ID Check** (D) and confirm that the latest update is available.

Select **Upgrade Event #440** and select **Upgrade** to continue.

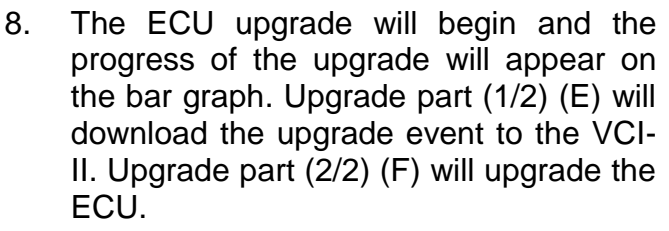

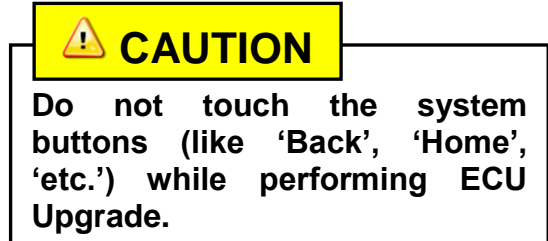

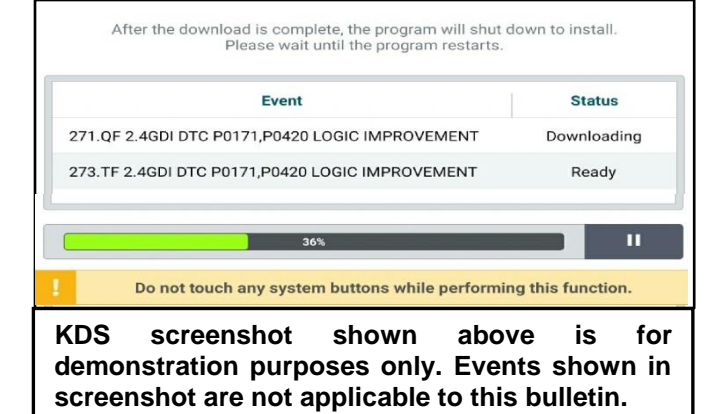

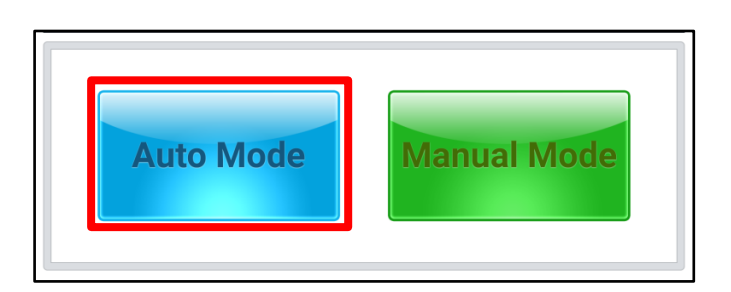

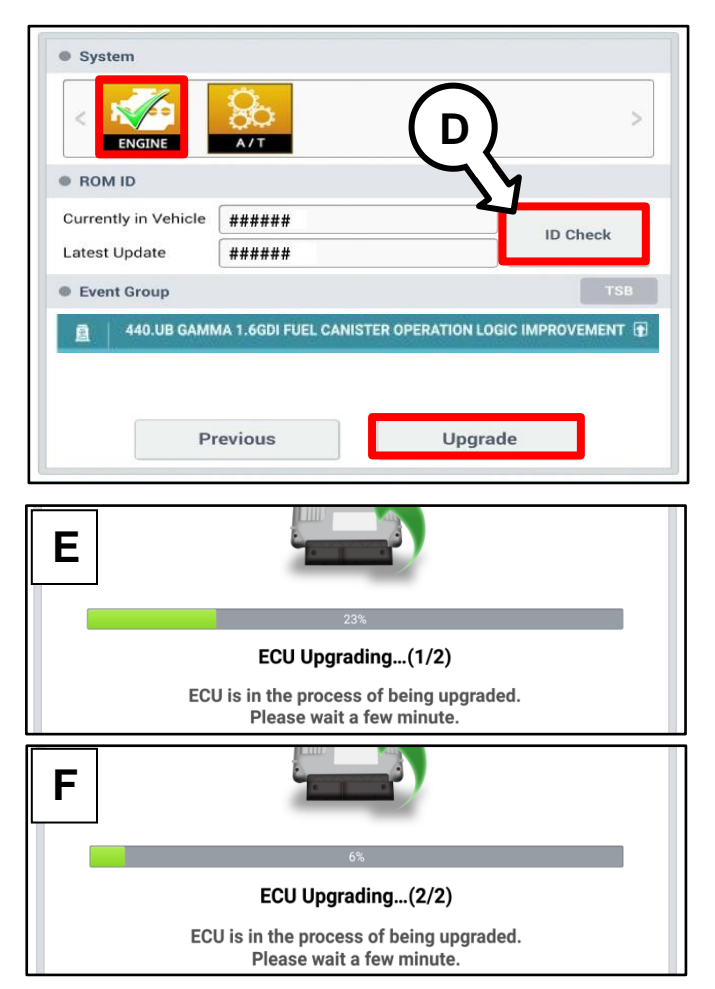

Page 7 of 9

#### SUBJECT:

## FUEL SMELL ECU LOGIC IMPROVEMENT AND CHARCOAL CANISTER REPLACEMENT

9. If a "Communication Fail" screen appears, verify that the VCI-II and KDS are communicating properly. Touch **OK** and restart the procedure from step 4.

# **\*** NOTICE

If an error notice continues to appear or if the upgrade cannot be performed, DO NOT disconnect the KDS/VCI-II. Contact GIT America Help Desk at (888) 542-4371 or Techline.

10. When instructed on the KDS, turn the ignition **OFF** for ten (10) seconds then back on. Touch **OK** to continue.

11. Once the upgrade is complete, touch **OK** 

to finalize the procedure.

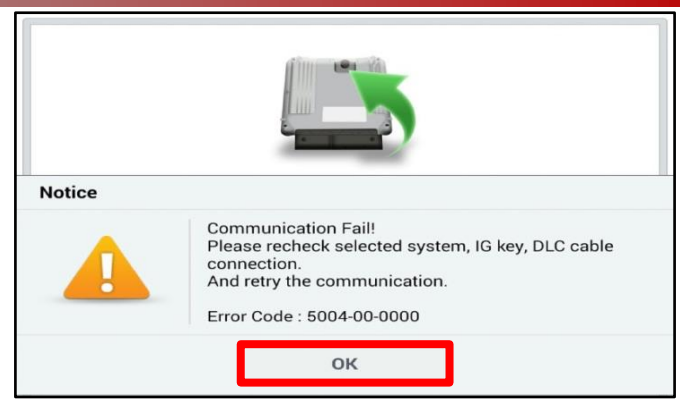

| A                                       | 100%                                                                       |
|-----------------------------------------|----------------------------------------------------------------------------|
|                                         | ECU Upgrading(2/2)                                                         |
| then ba                                 | Turn IG off for 10 seconds and<br>ack on. Click the OK button to continue. |
| ROM ID                                  |                                                                            |
| Currently in Vehicle                    | <b>#####</b>                                                               |
| Latest Update                           | (#####                                                                     |
|                                         | ок                                                                         |
|                                         | ок                                                                         |
|                                         | ОК<br>[]<br>10%                                                            |
| The E                                   | OK                                                                         |
| The B                                   | OK                                                                         |
| The B<br>ROM ID<br>Currently in Vehicle | OK                                                                         |

 When prompted, select YES to check for Diagnostic Trouble Codes (DTC) and erase any DTCs stored such as EPS, ESC, and TPMS that may have been set during the upgrade.

| Notice                                   |  |  |  |  |  |  |
|------------------------------------------|--|--|--|--|--|--|
| Do you want to run Fault Code Searching? |  |  |  |  |  |  |
| Yes No                                   |  |  |  |  |  |  |
| Latest Update 58910-C6900_1.3            |  |  |  |  |  |  |

13. Start the engine to confirm proper operation of the vehicle.

### Page 8 of 9

SUBJECT:

## FUEL SMELL ECU LOGIC IMPROVEMENT AND CHARCOAL CANISTER REPLACEMENT

Manual Upgrade Procedure:

# **\*** NOTICE

The manual upgrade should ONLY be performed if the automatic upgrade fails.

If the automatic upgrade fails, turn the ignition OFF for about 10 seconds then place it back in the ON position to reset the control unit BEFORE performing manual upgrade.

See table below for Manual Mode passwords.

| Menu                                            | Password |
|-------------------------------------------------|----------|
| UB 1.6GDI MT -ISG -IMMO : 39110-2BDL0/N0/R0     | 2000     |
| UB 1.6GDI MT -ISG +IMMO/SMK : 39110-2BDP0       | 2001     |
| UB 1.6GDI AT -ISG -IMMO : 39110-2BDL5/A7/R5     | 2575     |
| UB 1.6GDI AT -ISG +IMMO/SMK : 39110-2BDM5/B7/S5 | 2576     |
| UB 1.6GDI AT +ISG -IMMO : 39110-2BDL8/C7/R6     | 2876     |
| UB 1.6GDI AT +ISG +IMMO/SMK : 39110-2BDM8/D7/S6 | 2877     |
| UB 1.6GDI MT -ISG -IMMO : 39110-2BDT0           | 1020     |
| UB 1.6GDI AT -ISG -IMMO : 39110-2BDT6/T2        | 0262     |
| UB 1.6GDI AT -ISG +IMMO/SMK : 39110-2BDT7/T3    | 0273     |
| UB 1.6GDI AT +ISG -IMMO : 39110-2BDT8/T4        | 0284     |
| UB 1.6GDI MT -ISG -IMMO : 39114-2BVD0           | 1420     |
| UB 1.6GDI AT -ISG -IMMO : 39110-2BVF0           | 1020     |
| UB 1.6GDI AT -ISG +IMMO/SMK : 39110-2BVE0       | 1021     |
| UB 1.6GDI AT +ISG -IMMO : 39110-2BVH0           | 1022     |

## Manual Mode ECU Upgrade Passwords

- 1. Within the ECU Upgrade screen displayed, select Manual Mode.
- 2. Select the **ENGINE** system under the System selection menu. Select **Upgrade Event #440** and select **Upgrade** to continue.
- 3. Select the appropriate control unit part number with reference to the ROM ID Information Table on pages 3 and 4, and select **OK**.
- 4. Enter the appropriate password from the Manual Mode password table above and select **OK**.
- 5. The upgrade will begin and the progress of the upgrade will appear on the bar graph.
- 6. When instructed on the KDS, turn the ignition **OFF** for ten (10) seconds then back on. Touch **OK** to continue.
- 7. Once the upgrade is complete, touch **OK** to finalize the procedure.
- 8. When prompted, select **YES** to check for Diagnostic Trouble Codes (DTC) and erase any DTCs stored such as EPS, ESC, and TPMS that may have been set during the upgrade.
- 9. Start the engine to confirm proper operation of the vehicle.

#### SUBJECT:

# FUEL SMELL ECU LOGIC IMPROVEMENT AND CHARCOAL CANISTER REPLACEMENT

## AFFECTED VEHICLE RANGE:

| Model    | Production Date Range                     |  |  |
|----------|-------------------------------------------|--|--|
| Rio (UB) | September 17, 2013 through March 31, 2017 |  |  |

### **REQUIRED PART:**

| Part Name         | Part Number    | Figure |
|-------------------|----------------|--------|
| Charcoal Canister | 31420 1W600FFF |        |

#### WARRANTY INFORMATION: N Code: S21 C Code: 773

| Claim<br>Type | Causal P/N   | Qty. | Repair<br>Description                                            | Labor Op<br>Code | Op<br>Time | Replacement<br>P/N | Qty. |
|---------------|--------------|------|------------------------------------------------------------------|------------------|------------|--------------------|------|
| W             | Refer to EPC | 0    | ECU Logic Improvement<br>and Evaporative Canister<br>Replacement | 31420F01         | 1.1<br>M/H | 31420 1W600FFF     | 1    |